# L'ORÉAL DERMATOLOGICAL BEAUTY PARTNER SHOP

# οднгох хрнхтн Ολοκλήρωση παραγγελίας

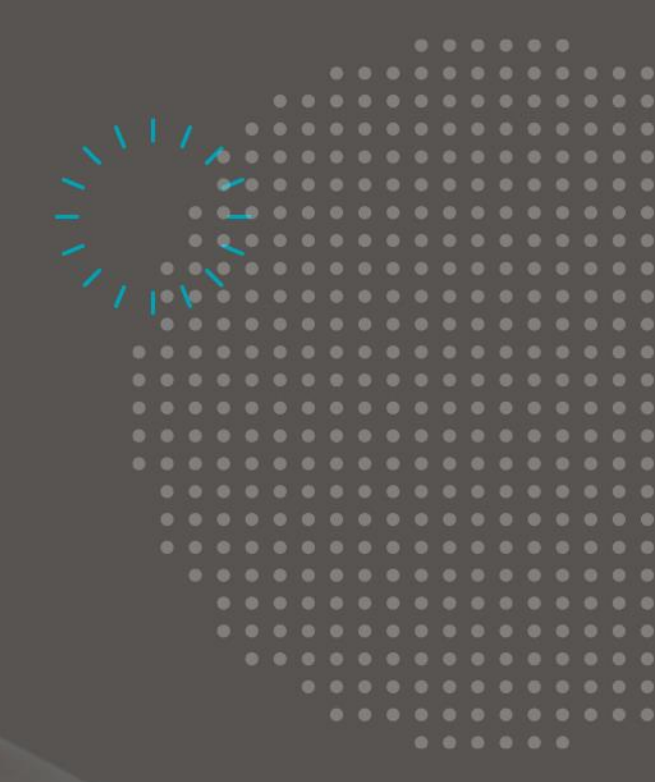

# Ολοκλήρωση παραγγελίας

Μόλις επιλέξετε όλα τα επιθυμητά προϊόντα για αγορά, κάντε κλικ στο εικονίδιο του καλαθιού για να ελέγξετε την παραγγελία σας και να την τροποποιήσετε αν χρειάζεται. Όλες οι προσφορές σας θα φαίνονται στη σελίδα σύνοψης της παραγγελίας, όπου θα εμφανίζεται επίσης το συνολικό ποσό της παραγγελίας σας.

### 01 - ΚΑΛΑΘΙ

Σε οποιαδήποτε σελίδα, κάντε κλικ στο «Καλάθι» στην κεφαλίδα. Θα ανακατευθυνθείτε στη σελίδα του Καλαθιού.

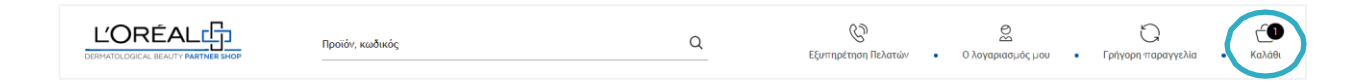

Η σελίδα αυτή περιλαμβάνει 3 στοιχεία: το συνολικό ποσό του καλαθιού, τα προϊόντα που έχουν προστεθεί στο καλάθι, και τη σύνοψη του καλαθιού.

#### Στοιχείο 1: συνολικό ποσό καλαθιού

Στο πρώτο τμήμα, θα βρείτε τον αριθμό των προϊόντων στο καλάθι (1), το συνολικό ποσό του καλαθιού (2), και το κουμπί «Ολοκλήρωση αγοράς» (3) για να επιβεβαιώσετε το καλάθι και να πάτε στο επόμενο βήμα.

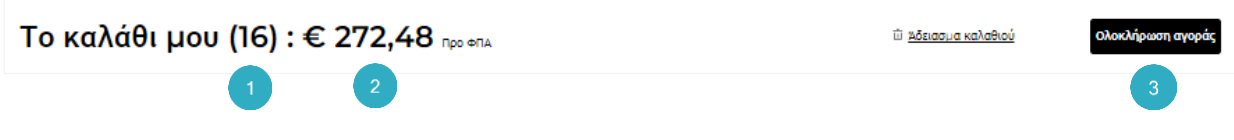

Σημείωση: Τα προϊόντα που βάζετε στο καλάθι σας θα παραμείνουν εκεί, μέχρι να τα αγοράσετε ή να τα διαγράψετε.

#### Στοιχείο 2: προϊόντα που έχουν προστεθεί στο καλάθι

Στο δεύτερο τμήμα, θα βρείτε την περιγραφή και την εικόνα του προϊόντος, το όνομα του προϊόντος, τη μάρκα του προϊόντος, τον κωδικό ΕΑΝ του προϊόντος, την τιμή του τεμαχίου, την ποσότητα του προϊόντος, τη συνολική τιμή του προϊόντος καθώς και τη συνολική τιμή ανά μάρκα.

| VICHY                 |                                                                                                    |   |       |   | € 172,26 |
|-----------------------|----------------------------------------------------------------------------------------------------|---|-------|---|----------|
|                       | Dercos Energy + Ενδυναμωτικο<br>Σαμπουαν Κατα Της Τριχοπτωσης, Promo<br>-20%<br>400 ml<br>Vichy<br>Dercos<br>5201100576548 / VGR05663                              | ¢ | • 2 • | ¢ | Û        |
| Free<br>Free<br>Press | Liftactiv Collagen Specialist<br>Αντιγηραντική Κρέμα Προσώντου Ημέρας<br>S0 ml<br>Vichy<br>Liftactiv<br>33.57875607254 / MB119201                                  | ¢ | 2     | € | 1        |
|                       | Mineral 89 Booster Καθημερινός Ορός<br>Ενυδάτωσης και Ενδυνάμωσης<br>50 ml<br>Vichy<br>Mineral 89<br>3337875543248 / M9154622                                      | ¢ | 3     | ¢ |          |
| -                     | Neovadiol Κρέμα Νύχτας Για Θρέψη για<br>την Εμμηνόπαυση, Ενίσχυση Πυκνότητας &<br>Εφέ Lifting<br>So ml<br>Vichy<br>Neovadiol<br>3337875774086 / MB421900           | ¢ | 2 7   | € | đ        |
| LA ROCHE F            | POSAY                                                                                                    |   |       |   | € 100,22 |
| - AND                 | La Roche-Posay Lipikar Baume AP+M<br>Light Μαλακτική Κρέμα Για Το Ξηρό<br>Δέρμα Με Τάση Ατοπίας<br>400 ml<br>La Roche Posay<br>Lipikar<br>3337875803786 / MB468900 | ¢ | • 3 + | € | ŵ        |
| a tree                | La Roche-Posay Toleriane Sensitive<br>Cream Ενυδατική Κρέμα Προσώπου Για Το<br>Ευαίσθητο Δέρμα<br>40 ml<br>La Roche Posay<br>Toleriane<br>3337875578486 / MB040401 | ¢ | • 4 • | ¢ | ŵ        |

Μπορείτε να ενημερώσετε την ποσότητα του προϊόντος είτε πληκτρολογώντας τον αριθμό είτε χρησιμοποιώντας τα κουμπιά «+» ή «-» (1). Η συνολική τιμή θα ενημερωθεί αυτόματα. Μπορείτε επίσης να αφαιρέσετε ένα προϊόν από το καλάθι σας κάνοντας κλικ στο κουμπί «Διαγραφή» (2).

| (D) | Mineral 89 Booster Καθημερινός (<br>Ενυδάτωσης και Ενδυνάμωσης | Ορός |       |   |   |
|-----|----------------------------------------------------------------|------|-------|---|---|
| 1   | 50 ml<br>Vichy                                                 | €    | - 2 + | € | Ē |
|     | Mineral 89<br>3337875543248 / M9154622                         |      |       |   | 2 |

#### Στοιχείο 3: σύνοψη καλαθιού

Στο τελευταίο τμήμα, θα βρείτε τη σύνοψη του καλαθιού που περιλαμβάνει τον αριθμό των προϊόντων, το σύνολο βάσει τιμής καταλόγου, τον Φ.Π.Α., τα εκτιμώμενα έξοδα αποστολής, τη δομική έκπτωση και τη συνολική αξία του καλαθιού (1).

Αν έχετε κωδικό προσφοράς, εισαγάγετέ τον στο πεδίο «Κωδικός προσφοράς» (2) και πατήστε «Εφαρμογή» (3). Ο κωδικός προσφοράς θα εφαρμοστεί και η τιμή θα ενημερωθεί αυτόματα.

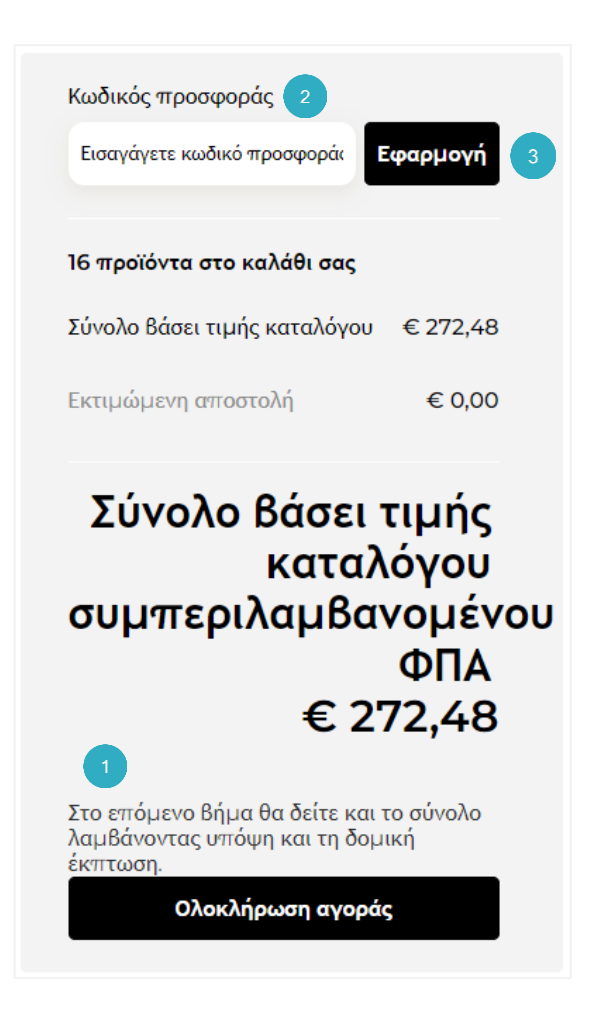

Αν εισαγάγετε λανθασμένο κωδικό προσφοράς, θα εμφανιστεί ένα μήνυμα σφάλματος.

Το «Συνολική τιμή καταλόγου» είναι η συνολική αξία της παραγγελίας με βάση τις Τιμές Καταλόγου των προϊόντων. Μόλις έχετε τοποθετήσει τα προϊόντα που επιθυμείτε στην παραγγελία σας, κάντε κλικ στο κουμπί «Ολοκλήρωση αγοράς» για να την οριστικοποιήσετε.

Το καλάθι μου (16) : € 272,48 ₪ ቀ⊓▲

ώ <u>Άδειασμα καλαθιού</u>

# 02 - ΑΠΟΣΤΟΛΗ

Αφού κάνετε κλικ στο κουμπί «Ολοκλήρωση αγοράς», θα μεταβείτε στη σελίδα παράδοσης.

Στο επάνω μέρος αυτής της σελίδας, μπορείτε, αν θέλετε, να εισαγάγετε έναν Αριθμό Εντολής Αγοράς (PO) στο σχετικό πεδίο.

Σημείωση: Ο Αριθμός Εντολής Αγοράς είναι ένα προαιρετικό πεδίο. Πρόκειται για έναν αριθμό που δημιουργεί ο ίδιος ο πελάτης, και ο οποίος συνδέει κάθε τιμολόγιο με έναν ορισμένο κωδικό αναφοράς.

| [ <sup>Π</sup> ]<br>Καλάθι      | Αποστολή                             | Πληρωμή | Επιβεβαίωση                                                            |
|---------------------------------|--------------------------------------|---------|------------------------------------------------------------------------|
| Έχετε ήδη αριθμ Εντολή; Αγοράς; | Αριθμός Εντολής Αγοράς (προαιρετικό) |         | 15 προϊόντα στο καλάθι σας<br>Σύνολο βάσει τιμής € 272,48<br>καταλόγου |

Στην επόμενη ενότητα, «Αποστολή στη διεύθυνση», θα βρείτε τη διεύθυνση παράδοσης. Μπορείτε να επιλέξετε άλλη διεύθυνση παράδοσης εφόσον υπάρχει ήδη στο σύστημα.

Δεν είναι δυνατή η τροποποίηση μιας υπάρχουσας διεύθυνσης ή η δημιουργία νέας διεύθυνσης. Αν θέλετε να ενημερώσετε τη διεύθυνσή σας ή να δημιουργήσετε μια νέα, κάντε κλικ στο «Ενημέρωση των διευθύνσεών μου». Θα ανακατευθυνθείτε στον λογαριασμό σας, από όπου μπορείτε να επικοινωνήσετε με την Εξυπηρέτηση Πελατών.

Στη δεύτερη ενότητα, «Οι προτιμήσεις μου για την παράδοση», θα βρείτε το ποσό των εξόδων διαχείρισης της παραγγελίας (εφόσον υπάρχουν) ή των μεταφορικών εξόδων για Express παραδόσεις, τη χρέωση αποστολής, και τη συνολική τιμή με Φ.Π.Α.

Τέλος, μπορείτε να ελέγξετε ξανά όλα τα προϊόντα στο καλάθι σας κάνοντας κλικ στο κουμπί «Άνοιγμα λίστας προϊόντων».

| <br>Οι προτιμήσεις μου για την παράδοση |                                                                                                    |        |
|-----------------------------------------|----------------------------------------------------------------------------------------------------|--------|
| Παράδοση #1, διαθέ                      | σιμη από Δεκεμβρίου 17, 2023                                                                            |        |
| ΚΑΝΟΝΙΚΗ ΠΑΡΑΔΟΣΗ ΕΚΤΙΜΩ                | ΩΜΕΝΉ ΗΜΕΡΟΜΗΝΙΑ ΠΑΡΑΔΟΣΗΣ ΔΕΚΕΜΒΡΙΟΥ 17, 2023                                                          | € 0,00 |
| Έξοδα αποστολής<br>€ 0,00               | <ul> <li>€ 272,48</li> <li>Συμπεριλαμβανομένου ΦΠΑ: € 0,00</li> <li>Άνοιγμα λίστας προϊόντων</li> </ul> |        |
|                                         | Μετάβαση στην πληρωμή                                                                                   |        |

Η σύνοψη του καλαθιού εξακολουθεί να φαίνεται και στη σελίδα της παράδοσης.

Αφού συμπληρώσετε όλα τα πεδία, κάντε κλικ στο «Μετάβαση στην πληρωμή» για να επικυρώσετε τις επιλογές αποστολής και να προχωρήσετε στην πληρωμή.

#### 03 - ΠΛΗΡΩΜΗ

Εδώ, μπορείτε να επιλέξετε έναν από τους τρόπους πληρωμής για τους οποίους πληροίτε τις προϋποθέσεις.

Αφού κάνετε κλικ στο κουμπί «Μετάβαση στην πληρωμή» στη σελίδα της αποστολής, θα ανακατευθυνθείτε στην πληρωμή.

Στην ενότητα «Οι προτιμήσεις μου για την πληρωμή», θα φαίνεται ο τρόπος πληρωμής σας.

| Οι προτιμήσεις μου για την πληρωμή |  |  |
|------------------------------------|--|--|
| On Account                         |  |  |

Παρακάτω θα βρείτε όλες τις διευθύνσεις σας: «Διεύθυνση χρέωσης», «Διεύθυνση πληρωμής» και «Διεύθυνση πώλησης.

Δεν είναι δυνατή η τροποποίηση μιας υπάρχουσας διεύθυνσης ή η δημιουργία νέας διεύθυνσης. Αν θέλετε να ενημερώσετε τη διεύθυνσή σας ή να δημιουργήσετε μια νέα, κάντε κλικ στο «Ενημέρωση των διευθύνσεών μου». Θα ανακατευθυνθείτε στον λογαριασμό σας, από όπου μπορείτε να επικοινωνήσετε με την Εξυπηρέτηση Πελατών.

Η σύνοψη του καλαθιού εξακολουθεί να φαίνεται και στη σελίδα της πληρωμής.

Αν η διεύθυνση χρέωσης είναι σωστή, επιλέξτε το πλαίσιο με «τους Όρους και τις Προϋποθέσεις» (1) και κάντε κλικ στο κουμπί «Υποβολή παραγγελίας» (2).

## 04 - ΕΠΙΒΕΒΑΙΩΣΗ

Αφού επιλέξετε την «Τοποθέτηση παραγγελίας» στη σελίδα της πληρωμής, θα ανακατευθυνθείτε στη σελίδα της επιβεβαίωσης.

Η σελίδα επιβεβαίωσης αποτελείται από 2 μέρη: ένα μήνυμα «Ευχαριστούμε» και τη σύνοψη της παραγγελίας σας. Θα λάβετε επίσης ένα e-mail επιβεβαίωσης στη διεύθυνση που εμφανίζεται, με όλες τις λεπτομέρειες της παραγγελίας σας.

Σε αυτήν τη σελίδα, θα βρείτε τον αριθμό της παραγγελίας, έναν σύνδεσμο μετάβασης στην αρχική σελίδα, και ένα κουμπί αποσύνδεσης.

Αφού κάνετε κλικ στο κουμπί «Μετάβαση σε πληρωμή» στη σελίδα αποστολής, θα ανακατευθυνθείτε στο βήμα της πληρωμής. Στην ενότητα «Προτιμήσεις πληρωμής», εμφανίζεται ο τρόπος πληρωμής.

Σε αυτήν τη σελίδα, θα δείτε επίσης τον επιλεγμένο τρόπο πληρωμής, όλα τα στοιχεία της διεύθυνσης χρέωσης, την εκτιμώμενη ημερομηνία παράδοσης, και τη λίστα των προϊόντων που παραγγέλθηκαν με τις ποσότητες και τις τιμές τους.

Η σύνοψη του καλαθιού εξακολουθεί να φαίνεται και στη σελίδα της επιβεβαίωσης.

Αν έχετε οποιεσδήποτε ερωτήσεις σχετικά με τον παρόντα Οδηγό Χρήσης, μη διστάσετε να επικοινωνήσετε μαζί μας μέσω της φόρμας επικοινωνίας που θα βρείτε <u>εδώ</u>.